- 1. Зайти на сайт проекта «ДОЛ-игра» (www.doligra.ru).
- 2. Пройти процедуру регистрации, нажав на иконку «ВХОД/РЕГИСТРАЦИЯ»

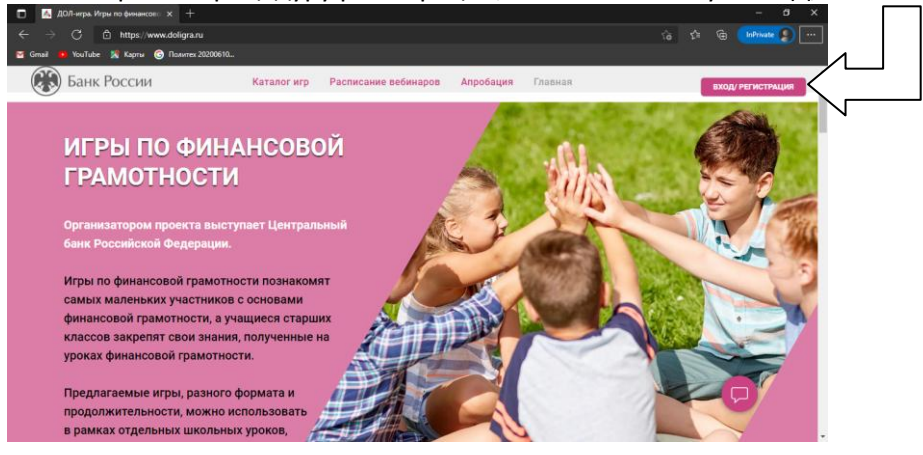

## 3. Заполнить регистрационную форму

| Регистрация<br>Уже зарегистрированы? Войти используя логин и пароль           | Напишите полностью Фамилию Имя С<br>указанные данные будут отображаться в дальнейшем |
|-------------------------------------------------------------------------------|--------------------------------------------------------------------------------------|
| Напишите полностью Фамилию Имя Отчество                                       | Николай Иванович Смирнов                                                             |
| указанные данные будут отображаться в дальнейшем в сертификате                |                                                                                      |
| Иванов Иван Иванович                                                          | Выберите роль                                                                        |
|                                                                               | вожатый детского лагеря                                                              |
| Выберите роль                                                                 |                                                                                      |
| Выберите роль из списка 🔻                                                     | Электронный адрес                                                                    |
| Электронный адрес<br>на указанный алектронный адрес поступит пароль для входа | на указанный электронный адрес поступит пароль для                                   |
| email@email.ru                                                                | Зарегистрир                                                                          |
| Зарегистрироваться                                                            |                                                                                      |
| 4. Нажмите иконку «Зарегистрироваться»                                        |                                                                                      |

5. Следующий экран, после нажатия иконки «Зарегистрироваться».

Каталог игр Расписание вебинаров Апробация Главная

## Игры по финансовой грамотности

- 🕕 Вы зарегистрировались на сайте ДОЛ-игра. Игры по финансовой грамотности. На указанный электронный адрес, направлено письмо с логином и паролем для входа на сайт. Если письмо не получено:
  - Возможно письмо попало в «спам». Проверьте папку «спам» Вашего почтового ящика. • Иногда письмо приходит с задержкой. Подождите, возможно, Вы получите письмо в течение часа.
  - Возможно, Вы написали электронный адрес с ошибкой. Еще раз пройдите процедуру регистрации.

## 6. Затем зайти в «Каталог игр», нажав на соответствующую иконку

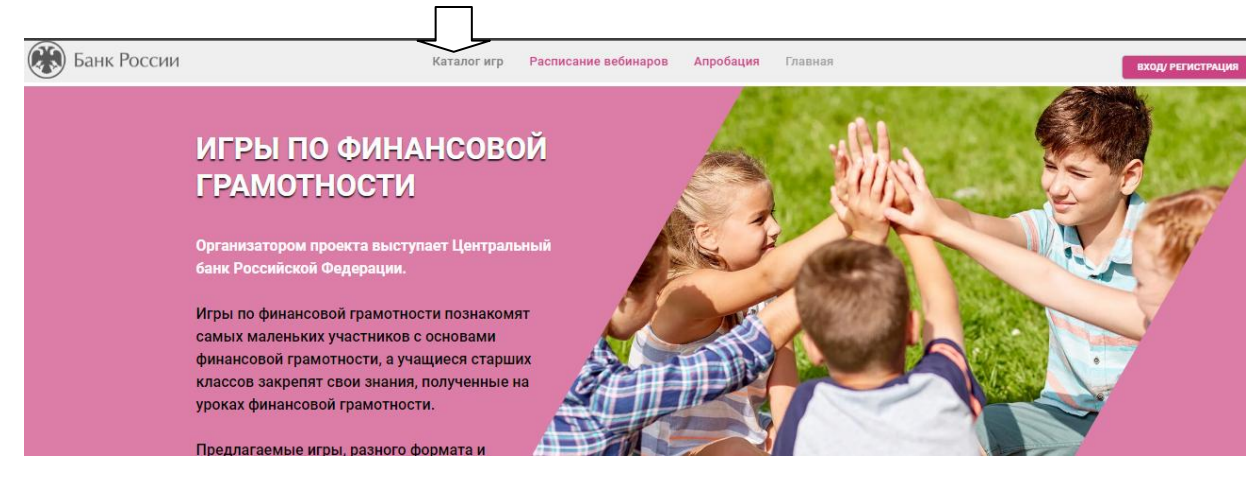

## (пример)

Отчество в сертификате

вхола

7. Пройдите авторизацию (Логин и пароль направляются на электронную почту, указанную при регистрации)

|         | Авторизация |  |
|---------|-------------|--|
| Email   |             |  |
| you@ex  | ample.com   |  |
| Пароль  |             |  |
| passwor | ď           |  |
|         | Войти       |  |
|         |             |  |

8. После авторизации откроется страница со списком игр. Выберите понравившуюся игру и нажмите иконку «ПОДРОБНЕЕ»

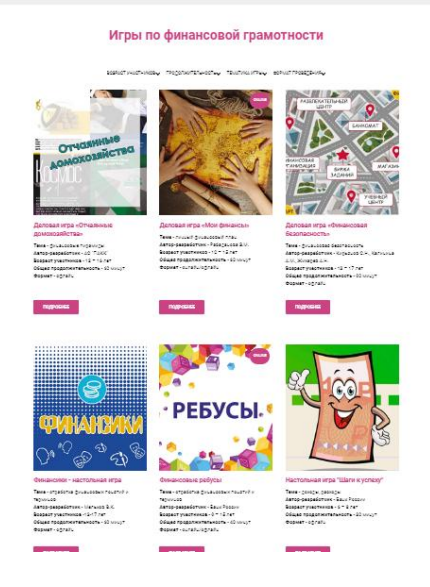

9. Дальше необходимо нажать на иконку «Заполнить отчет и получить отзыв»

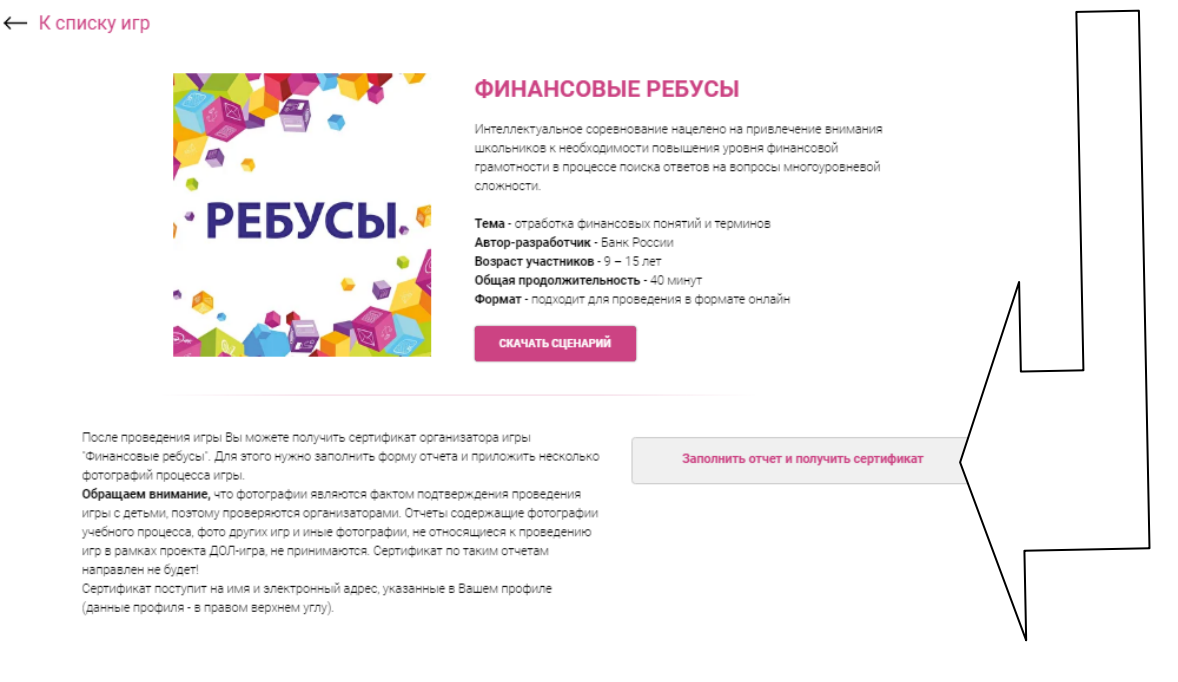

10. Пример заполнения отзыва приведен в отдельном файле.